## Connect ACStudent/Staff Network on Mac OS

- Click on the Wi-Fi Network Setting in the upper right-hand corner of the screen.
- Select ACStudent from the drop-down menu.

| The Wi-Fi network "ACStudent" requires WPA2 enterprise credentials. |                       |  |
|---------------------------------------------------------------------|-----------------------|--|
| Mode:                                                               | Automatic             |  |
| Username:                                                           |                       |  |
| Password:                                                           |                       |  |
|                                                                     | Show password         |  |
|                                                                     | Remember this network |  |
| ?                                                                   | Cancel Join           |  |

• When prompted, enter a username. For the duration of your stay, you will use"

Username: Your Assumption email (everything before @assumption.edu) Password: Your Assumption email/portal Password

| WI-FI: Looking for Net<br>Turn Wi-Fi Off                             | works         |
|----------------------------------------------------------------------|---------------|
| Personal Hotspot<br>Tom's iPhone                                     | ••••• LTE 🖻 🕑 |
| ACGuest<br>ACStaff<br>ACStudent<br>CharterServer24<br>CharterServer5 |               |
| Join Other Network<br>Create Network<br>Open Network Prefere         | nces          |

• You should now be connected to the ACStudent wireless network.

## Android AC Network Logon (ACStudent/ACStaff)

- Open the Settings control panel and navigate to WIFI.
- Select ACStudent
- The EAP method is **PEAP**
- Leave Phase 2 authentication set to MSCHAPV2
- Change the CA Certificate to Use System Certificates.
- Select Request Certificate Status for Online Certificate Status
- Use Domain as: assumption.edu
- Username: Your Assumption email (everything before @assumption.edu)
- Password: Your Assumption email/portal Password
- Leave the Anonymous identity blank.
- If you are prompted for a domain, use assumption.edu
- Press connect.
- After pressing the Connect button on the bottom, you should be on the Assumption College Student Network.

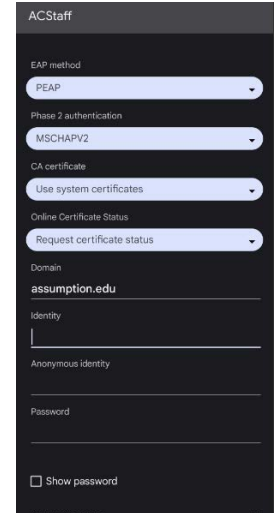

## iPhone ACStudent Logon

- Open the Settings control panel and navigate to WIFI.
- Select ACStudent.

|                                             | wi-ri                                                                   |
|---------------------------------------------|-------------------------------------------------------------------------|
|                                             | CHODSE A NETWORK                                                        |
|                                             | ACGuest 🗢 🕕                                                             |
|                                             | ACSteff a 🗢 🕕                                                           |
|                                             | ACStudent 🔒 🗢 🕕                                                         |
|                                             | ChartetServer24 🛛 🖶 🐨 🕕                                                 |
|                                             | Other                                                                   |
|                                             |                                                                         |
|                                             | RowshineSworks will be joined automatically. The knows                  |
|                                             | networks are soulable, you will have to manually select a nativeth.     |
| Username <sup>,</sup> Your Assumption email | ATAT US BORN 4 90%                                                      |
| lover thing hefere                          | Cancel Enter Password Join                                              |
|                                             |                                                                         |
| @assumption.edu)                            | Username                                                                |
| Password: Your Assumption                   | Password                                                                |
| email/portal Password                       | qwertyuiop                                                              |
|                                             | asd fghjkl                                                              |
|                                             | 🕹 z x c v b n m ⊗                                                       |
|                                             | 123 💭 🐥 space return                                                    |
| When presented with the trust               | Cancel Certificate Trust                                                |
| coroon proce the button in the water        |                                                                         |
| right-hand corner that says Trust.          | policymgr1.assumption.edu<br>Issued by Go Daddy Secure Certificate Auth |
|                                             | Not Trusted<br>Expires 10/24/17, 10:16:01 AM                            |
|                                             | More Details                                                            |

STRAN

Wi-Fi

< Settings

- Username: Your Assumption email (everything before @assumption.edu)
- Password: Your Assumption email/portal Password

• When presented with the trust

• After pressing the Trust button on the top, you should be on the Assumption College Student Network.

## Connect to ACStudent on Windows 10 Laptop

- In the bottom right-hand corner select the Wi-Fi connection icon.
- Select AC Student or ACStaff depending on your role at the college.
- Make sure the Connect Automatically box is checked off.

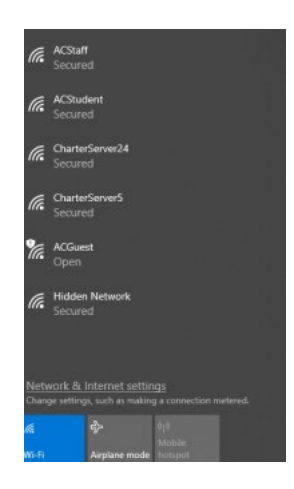

8° ^ (\* 1)

?

10:44 AM

10/21/2019

- When prompted, enter your Assumption College username and your Assumption College password.
- Your Assumption College username does not include @assumption.edu.
- You should now be successfully connected to the Assumption College ACStudent or ACStaff depending on what network you selected.

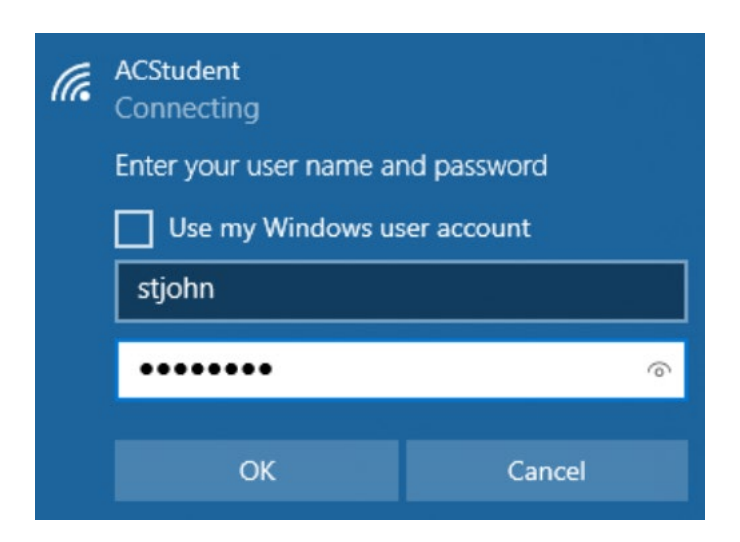